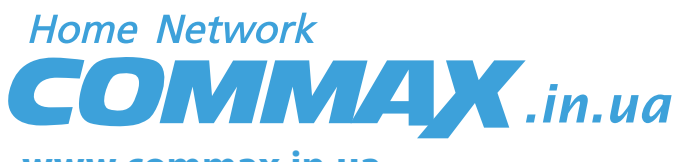

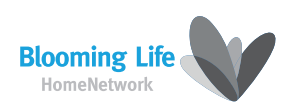

www.commax.in.ua

# COLOR VIDEO DOOR PHONE

Model No. CDV-72BE

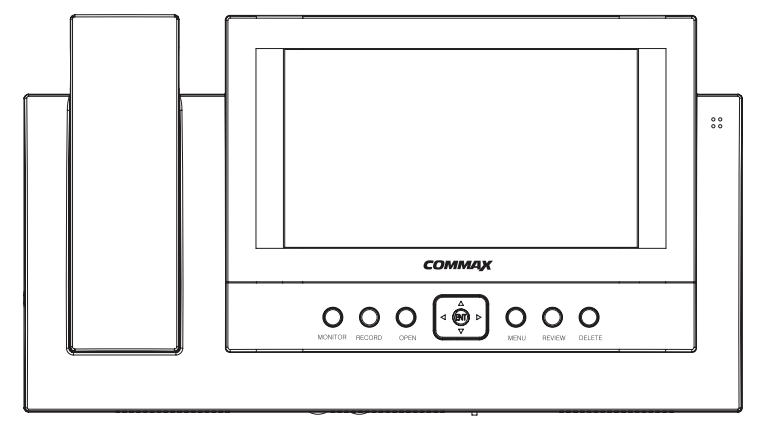

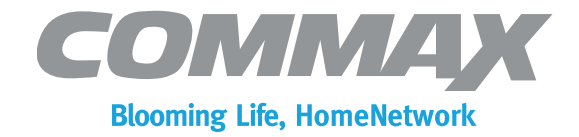

### **COMMAX Co.,Ltd.**

a513-11, Sangdaewon-dong, Jungwon-gu, Seongnam-si, Gyeonggi-do, Korea Int'I Business Dept.Tel.; +82-31-7393-540~550 Fax.; +82-31-745-2133 Web site : www.commax.com

Printed In Korea/ 2007.08

#### COMMAX Co.,Ltd.

- Thank you for purchasing our COMMAX product.
- Please carefully read this User's Guide (in particular, precautions for safety)
  before using the product and follow the instructions to use your productexactly.
- The company is not responsible for any safety accidents caused in abnormal operation of the product.

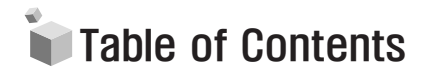

| Warnings and caution                 | 2  |
|--------------------------------------|----|
| 1. Parts Name & Functions            | 4  |
| 2. Features and Main Functions       | 5  |
| 3. CDT-180 (Parts Name & Functions)  | 6  |
| 4. Package contents                  | 7  |
| 5. System Layout                     | 7  |
| 6. Wiring Diagram                    | 8  |
| 7. Installation Method               | 9  |
| 8. Operating Description             | 10 |
| Door Answering & Monitoring          | 10 |
| Image Recording                      | 10 |
| Review images recorded in the Memory | 11 |
| Time setup                           | 12 |
| Camera setup                         | 13 |
| Screen adjustment                    | 14 |
| DECT Phone Registration              | 14 |
| Trouble shooting                     | 15 |
| Specifications                       | 16 |

### Warnings and caution

 $\ensuremath{\mathbb{O}}$  Make sure to follow the instructions to prevent any danger or property losses.

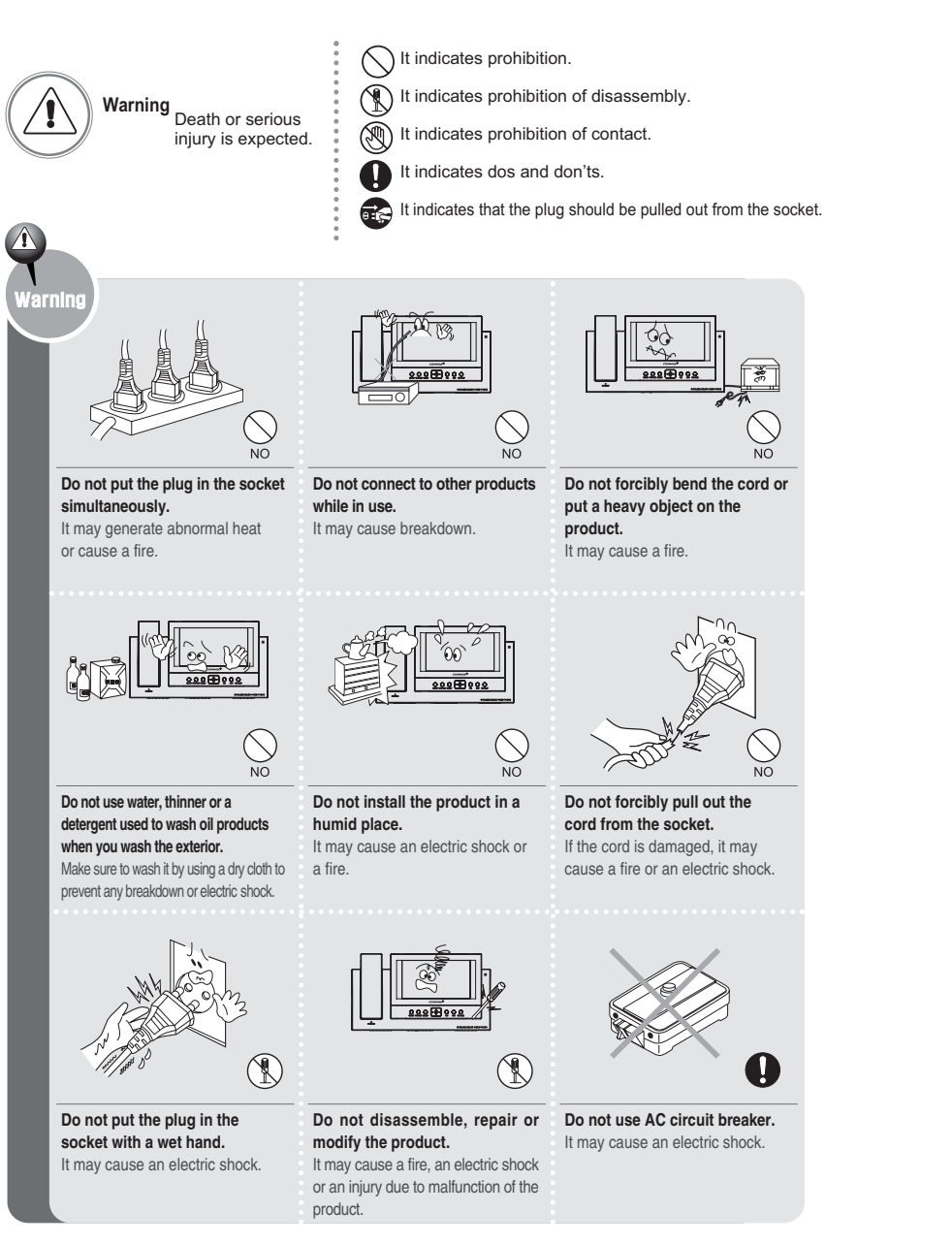

![](_page_2_Picture_3.jpeg)

![](_page_2_Picture_4.jpeg)

### 1. Parts Name and Functions

![](_page_3_Figure_1.jpeg)

| No. | Name                  | Details                                                                   |  |
|-----|-----------------------|---------------------------------------------------------------------------|--|
| 1   | Volume control        | Control the call volume                                                   |  |
| 2   | "Monitoring" button   | View screen by door camera or talk                                        |  |
| 3   | Record button         | Record images manually                                                    |  |
| 4   | "Door Release" button | Operate on Door release of door camera,                                   |  |
| 5   | "Up" button           | Up direction key                                                          |  |
| 6   | "Left" button         | Left direction key                                                        |  |
| 7   | "Down" button         | Down direction button                                                     |  |
| 8   | "Power" switch        | Control the power supply of product                                       |  |
| 9   | "Enter" button        | Execution button                                                          |  |
| 10  | "Right" button        | Right direction key                                                       |  |
| 11  | Menu button           | Camera set, Dect Register set, Time set,<br>Auto record set, image delete |  |

# 2. Features and main Function

#### 1) Features

- 7" Wide TFT-LCD
- Surface mount type
- Free voltage power source
- OSD (On screen Display)

#### 2) Main function

- Door Answering & Monitoring
- Image Max of recording 128 cuts : Auto & Manual record
- Door Open function
- CCTV Camera connectable
- 4 Door camera units (Inter-mixture with door cameras or CCTV cameras)

| No. | Name                       | Details                                                     |  |
|-----|----------------------------|-------------------------------------------------------------|--|
| 12  | Review button              | Review the stored pictures in memory                        |  |
| 13  | Delete button              | Delete a recorded image                                     |  |
| 14  | Speaker                    | Audio speaker                                               |  |
| 15  | Mood lamp                  | Creates pleasant light display at night                     |  |
| 16  | Handset                    | Handset                                                     |  |
| 17  | Auto recording status Lamp | Status of auto recording mode                               |  |
| 18  | Power source code          | Supply power source of product<br>(AC100V-240V/ 50Hz, 60Hz) |  |
| 19  | Terminals                  | Connecting door cameras and pstn                            |  |

4

# 3. CDT-180 Parts Name & Functions

![](_page_4_Figure_1.jpeg)

### 4. Package Contents

![](_page_4_Figure_3.jpeg)

- ① Camera : 30M(at Ø 0.5mm)/ 50M (at Ø 0.65mm)/ 70M(at Ø 0.8mm)
- 2 CCTV camera : Coaxial Cable

6

![](_page_5_Picture_0.jpeg)

· Please carefully connect wiring terminal on polarity

![](_page_5_Figure_2.jpeg)

• Wiring diagram for CCTV Camera

· Please connect CCTV camera to one of the 4 channels

- CCTV CAMERA is needed a power source itself.

- Please select the type of Coaxial Cable depending on installation distance from the Mater unit to the CCTV Camera.

### **CCTV WIRING**

![](_page_5_Figure_8.jpeg)

![](_page_5_Figure_9.jpeg)

![](_page_5_Figure_10.jpeg)

Notes for installing

-Please keep the product away from magnetism, severe moisture, direct sun rays and nearby heater, which may influence on the product.
-Suitable height for main unit is 1450 ~ 1500mm from the bottom to the screen.
-Please arrange the handset after installation is completed

-Please refer to [7. Camera Setup] regarding the Installation of Camera unit.

Installation method of camera (at DRC-4CH)

![](_page_5_Figure_15.jpeg)

![](_page_5_Picture_16.jpeg)

Notes for installing

-Please keep the product away from direct sun rays or strong reflected light. It might cause to reduce the video quality.

![](_page_6_Picture_0.jpeg)

#### 1. Door Answering & Monitoring

![](_page_6_Figure_2.jpeg)

- ① When the [CALL] button is pressed from a camera unit, you can hear the chime sound from the monitor The monitor displays the visitor as well as the number of Camera on the screen (Duration of on-screen : 30 sec)
- ② You can pick up the handset to talk. If the screen is off while you are talking, you can press the [MONITOR] button in order to talk again. (Duration of talking: 60 sec)
- ③ Press the [OPEN] button to open the door. While you press the button, the relay connection of door camera will be sustained.
- ④ Press the [MONITOR] button in standby mode to monitor the door, and then press the [RIGHT(▷) or LEFT (◁)]button to see the screen of the next camera.
- ANO Plcamera connected in Setup mode, that channel is passed.
- (5) While talking with a door camera or monitoring a camera, the door will be opened if you press the [OPEN] button.
- ⑥ While talking or monitoring over the camera, you may record 1 cut of visitors image in the memory pressing the [RECORD] button.

#### 2. Image Recording

#### 2-1. Image recording manually

① While you are monitoring or talking through a door unit, press the [RECORD.] button to record an image automatically.

#### 2-2. Auto image recording

- Automatically record the visitor's pictures the memory of CDV-72BE when you set the units on away mode.
- ① Press the [MENU] button
- $\odot$  Select the "AUTO RECORD SET" in Menu and press [ENT  $\!\!\!\!\!\!\!\!\!\!\!\!\!\!\!\!\!\!\!\!$  ] button.
- ③ Change to "YES" using [LEFT ⊲], [RIGHT ▷]buttons, and then press [ENT, ] button and [MEMU]button to go back to standby mode.

![](_page_6_Figure_18.jpeg)

- (4) The green lamp on the top of it blinks when it is in auto recording mode.
- Visitors' pictures are not stored when the lamp is off.
- Max capacity of Memory : 128 cuts

### 2-3. Delete all the image storsd in the memory

Delete all recorded images

![](_page_6_Picture_24.jpeg)

- ① Press the [MENU] button
- ② Select "DEL WHOLE IMAGES" menu using the [UP△]/ [DOWN▽]button and press [ENT, ] button.
- ③ Change to "YES" using the [LEFT⊲], [RIGHT▷] buttons and press [ENT, ] button to go back to standby mode.
- It takes 5 seconds to delete all images

#### 2-4 Delete each frame of recorded image.

- $\bigcirc$  Press [REVIEW] button and press the [ENT, ] button.
- @ Make a full sereen of one of 6 images and then press [DELETE] button and [ENT,  $\!\!\!\!\!\!\!\!\!\!\!\!\!\!\!$  ] button.

#### 3. Review Image recorded in the Memony

- This is a Function for viewing recorded images.
- Press [REVIEW] button.
- O 6 Recorded images are shown on a screen from the last recorded one.

![](_page_6_Figure_36.jpeg)

- 3 Go to next 6 images using [UP  $\bigtriangleup$ ]/ [DOWN  $\bigtriangledown$ ] button,
- ④ In order to make full screen of one image, select one using [LEFT ⊲], [RIGHT ▷] buttons and press [ENT →] button.

![](_page_7_Picture_0.jpeg)

- $\odot$  Move to a previous image or a next image using [LEFT ], [RIGHT] buttons
- ⑥ Press the [REVIEW] again to go back to standby mode
- When it comes to full records with 128 cuts, the first recorded image will be deleted automatically in order.

#### 4. Time setup

#### • This is to set Time.

① Press [ MENU] button

![](_page_7_Figure_7.jpeg)

| [TIME SETUP] |      |  |
|--------------|------|--|
| 1. YEAR      | 2007 |  |
| 2. MONTH     | 01   |  |
| 3. DAY       | 01   |  |
| 4. HOUR      | 01   |  |
| 5. MINUTE    | 01   |  |

- ② Select "TIME SET" in the menu and press [ENT, ]button
- ③ Select one using [UP $\triangle$ ,]/[DOWN $\nabla$ ] buttons and change the time using [LEFT $\triangleleft$ ], [RIGHT▷]buttons.
- ④ After finishing the setting, press[ENT, ]button and [MENU]button to go back to standby mode.

5. Screen Adjustment

#### Screen Adjustment

- ◆ These functions allow the user to make desired screen adjustments.
- 1. While monitoring or answering the door, press the [MENU] button. CONTROL MENU will be displayed.
- 2. Select a menu using the [UP $\triangle$ ],[DOWN  $\bigtriangledown$  ] buttons, and press [ENT,] ] button
- 3. Use the [LEFT  $\lhd$  ], [RIGHT  $\triangleright$  ] buttons to adjust to the desired level and press the [ENT\_]]button to go back to the menu.

![](_page_7_Picture_18.jpeg)

![](_page_7_Picture_19.jpeg)

4. Other display adjustments are made in the same manner as detailed above.

5. If you wish to change the ratio of the screen, select 'Disp,Ratio' in the menu and press the [ENT,\_] button, change to ratio "FULL & 4:3" using the [LEFT ⊲ ],[RIGHT ▷] buttons.

![](_page_7_Picture_22.jpeg)

![](_page_7_Picture_23.jpeg)

 To go back to the default value of the screen adjustment, select the [Reset] menu and press [ENT\_] button.

![](_page_7_Picture_25.jpeg)

![](_page_7_Picture_26.jpeg)

7. Press the [MENU] button to end.

#### 6. DECT Phone Registration

① Before usage of any wireless phone, each phone must be registered with the DECT base unit.

#### **Registering a Wireless Phone**

![](_page_8_Figure_3.jpeg)

- ② Menu >> Handset Set >> Register >> Base # ID >> Enter PIN (Personal Identification Number: 4-digits) then press the OK button. The phone will then be registered in the body of the DECT base.
- ③ Next, program the registration mode from the body.

![](_page_8_Figure_6.jpeg)

- ④ By pressing the MENU button, choose 'DECT Register' and press ENTER to register any phone.
- Phone Successfully Registered
- ① When the registration of a phone is complete, a "beep" will sound and the numbers 1-6 will appear. At this time, register any desired number 1-6 to the phone.
- (\*Any previously registered number will not appear on screen.)
- \* One DECT base is capable of registering up to 6 wireless phones.
- \* The registration may take anywhere from 60 seconds to process.
- \* If the phone fails to register, wait 1 minute before trying to register it again.

![](_page_8_Figure_14.jpeg)

♦ CDV-72BE is connectable up to 4 camera units. ① Press [MENU]button

![](_page_8_Figure_16.jpeg)

- ② Select [CAMERA SET] menu using [UP△]/[DOWN⊽] buttons and press [ENT, ] button
- ③ Set up the camera's status using [LEFT  $\exists$ ]/[RIGHT  $\triangleright$ ] buttons.
- ④ Press [ENT,] button and [MENU]button to go back to standby mode
- \* The default vale is set to use all four cameras

![](_page_8_Picture_21.jpeg)

#### If you think that the product has trouble, please first check below contents before you ask a repair.

| Iroubles                                                                           | Check Point                                                                                                    | Actions                                                                                                    |
|------------------------------------------------------------------------------------|----------------------------------------------------------------------------------------------------|----------------------------------------------------------------------------------------------------|
| <ul> <li>The power supply is<br/>not on.</li> <li>All works are stopped</li> </ul> | <ol> <li>The power supply<br/>code is missing or not.</li> <li>The power supply switch<br/>(down) is off or not.</li> </ol>                                                      | <ol> <li>Please connect the<br/>power supply cord</li> <li>Please turn on the power<br/>supply switch (down)<br/>pushing to the right.</li> </ol>                                             |
| • A Call operation is not<br>performed.<br>(Door, function)                        | <ol> <li>The wiring between other<br/>units is connected correctly<br/>in good order or not.</li> <li>The wiring is missing or not.</li> <li>A Room id is set or not.</li> </ol> | <ol> <li>Please refer to connection<br/>related page and manage.</li> <li>Please connect correctly<br/>to the terminal.</li> <li>Please refer to Room id<br/>setting related page.</li> </ol> |
| •The product does not<br>produce the sound.<br>(Call volume, Talk volume)          | 1. A sound volume lies<br>in minimum or not.                                                                                                    | 1. Please adjust the sound volume properly turning to the right, as you want.                                                                                                    |
| <ul> <li>The screen is dark.</li> <li>The screen is strange.</li> </ul>            | <ol> <li>There is a strong re-<br/>flected light behind the<br/>visitor or not.</li> <li>The screen control is<br/>adjusted correctly.</li> </ol>                                | <ol> <li>Please change the angle<br/>of camera lens.</li> <li>Please initialize the<br/>screen control.</li> <li>(Refer to setting related page)</li> </ol>                                   |
| •We can see the visitor<br>image but no voice.                                     | 1. The connector on the<br>handset is properly<br>inserted to the product?                                                                                                    | 1.Please put the connector properly again.                                                                                                    |
| •No stored image found                                                             | 1. Auto recording is assigned?                                                                                                    | 1.Please set the status of<br>"AUTO RECORD"<br>as "YES"                                                                                                    |

![](_page_9_Picture_0.jpeg)

| ITEM                                | CONTENTS (CDV-72BE)                                                        |                            |  |
|-------------------------------------|----------------------------------------------------------------------------|----------------------------|--|
| Wiring number                       | Camera : 4 lines on polarity                                               |                            |  |
| Rated voltage                       | AC100-240V~, 50/60Hz                                                       |                            |  |
| Power consumption<br>(On operating) | CDV-72BE : 25W (Max.)                                                      |                            |  |
| Display                             | 7" TFT-LCD                                                                 |                            |  |
| Call sound                          | Door(individual door):ring/<br>electronic chime 3 sounds twice repeatedly/ |                            |  |
| Time for<br>screen working          | 30sec (On call : for 60sec)                                                |                            |  |
| Image memory                        | 128 cuts                                                                   |                            |  |
| Communication<br>distance           | To Door camera: 30M(at Ø 0.5mm)/<br>50M(at Ø 0.65mm)/ 70M(at Ø 0.8mm)      |                            |  |
| Operating<br>temperature            | 0℃~ 40℃                                                                    |                            |  |
| Dimension                           | 315(W)x175(H)x53(D)                                                        |                            |  |
| Weight                              | 1.7kg                                                                      |                            |  |
|                                     | Modulation                                                                 | TDMA/FSK                   |  |
| Wireless<br>handset                 | Frequency band                                                             | 1.880GHz ~ 1.900GHz (DECT) |  |
|                                     | Communication distance                                                     | 5M                         |  |